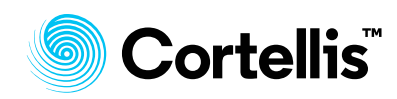

## Cortellis 仿制药情报

## 运用公司选择工具查找目标经销商

了解如何使用公司选择工具:按治疗领域、剂型和市场查找经销商的有效方式

## 例如: 查找在巴西上市皮肤乳剂的经销商

| 1.<br>2 | 点击 " <b>Con</b><br>选择公司者                     | 1pany Selector"标识<br>5型为"Marketers"                        |  |  |  |
|---------|----------------------------------------------|------------------------------------------------------------|--|--|--|
| ۷.      |                                              |                                                            |  |  |  |
|         |                                              | Company Type                                               |  |  |  |
|         |                                              | O API Manufacturer O Finished Dose Manufacturer O Marketer |  |  |  |
| 3.      | 打开"Markets Served(服务市场)"选项,从列表中选择 Brazil(巴西) |                                                            |  |  |  |
| 4.      | 打开 "Lau                                      | nched Dose Forms(上市剂型) " ,选择 cream(乳剂)                     |  |  |  |

5. 打开 "Therapeutic Area (治疗领域)",选择 D – Dermatologicals (皮肤科用药)

| Comp<br>Identify              | pany Selector<br>partners critical to your business needs |
|-------------------------------|-----------------------------------------------------------|
| Сотрапу Туре                  |                                                           |
| O API Manufacturer O Finished | Search                                                    |
| Launches                      | Select all / Clear all                                    |
| S Markets Served (1)          | Aerosol                                                   |
|                               | Aerosol, Metered                                          |
| Products Launched             | Capsule                                                   |
| 🗄 Therapeutic Area (1)        | Capsule, Delayed Release                                  |
|                               |                                                           |

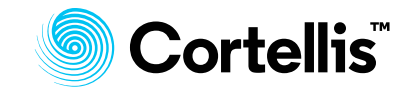

|                                    | 在检索结果页面点击集团公司名<br>称,进入公司报告页面,查看详细 |                                                                                       |                         |
|------------------------------------|-----------------------------------|---------------------------------------------------------------------------------------|-------------------------|
| Customize Columns                  | 资料。                               |                                                                                       | Showing 1-10 of 216     |
| CORPORATE GROUP NAME               | MARKETS SERVED                    | THERAPEUTIC AREA                                                                      | LAUNCHED DOSE FORMS     |
| зм                                 | Brazil Australia ***              | 1/1 - Electrolyte solutions All other Anti-Asthma and COPD products, systemic ••••    | Cream Aerosol ***       |
| Abbott Laboratories                | Brazil Algeria ****               | 1/1 - Electrolyte solutions 1/2 - Electrolyte solutions                               | Cream Aerosol ***       |
| AbbVie Inc                         | Brazil Algeria ***                | 1/1 - Electrolyte solutions 1/2 - Electrolyte solutions                               | Cream Aerosol ***       |
| Ache Laboratorios Farmaceuticos SA | Brazil Dominican Republic         | 1/1 - Electrolyte solutions 1/2 - Electrolyte solutions                               | Cream Aerosol ***       |
| ADCOS                              | Brazil                            | All other cardiac preparations All other cholesterol/triglyceride regulators          | Cream Gel ***           |
| AGAFARMA                           | Brazil                            | All other non-therapeutic Products All other otologicals                              | Cream Lotion            |
| Air Liquide SA                     | Brazil Australia ***              | 1/1 - Electrolyte solutions<br>Adapting electrolyte solutions (including sodium) **** | Cream Aerosol ***       |
| AKAKIA BRASIL                      | Brazil                            | Emollients, protectives                                                               | Cream                   |
| Alcon Laboratories Inc             | Brazil Algeria ***                | 1/1 - Electrolyte solutions 1/2 - Electrolyte solutions                               | Cream Capsule ***       |
| Amgen Inc                          | Brazil Algeria ***                | Ace inhibitor combinations with all other drugs<br>Ace inhibitors, plain              | Cream Aerosol ***       |
|                                    |                                   | Rows per page: 10 👻                                                                   | « < 1 2 3 4 5 22 > »    |
|                                    |                                   |                                                                                       |                         |
|                                    |                                   | 点击"",查看经<br>市剂型涉及的治疗领                                                                 | 销商所有上<br><sup>〔</sup> 域 |

欲了解更多信息,请与 LS产品支持客服联系